#### Benq

# How to mirror your device on the BenQBoard using AirPlay

### Getting ready

- Ensure that InstaShare is installed on your BenQBoard. You can download it from the BenQ Store.
- 2. Ensure that your BenQBoard and your personal device are connected to the **same Wi-Fi network**.

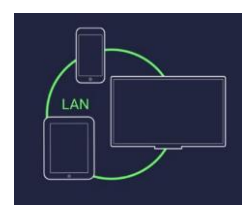

3. Open InstaShare on your BenQBoard.

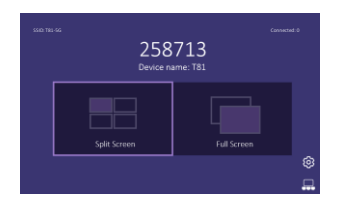

### Mirroring your device

#### iOS

Open **Control Center**, tap **Screen Mirroring**, and then tap your display from the list.

Screet Mirroring

#### macOS

Click the AirPlay button  $\Box$  and then select your display from the list.

| с | ) ( | О |
|---|-----|---|
|   |     |   |
| • |     | • |
|   |     |   |
|   | 5   |   |

## Tips & tricks

- You can control who can mirror their device on the BenQBoard by enabling the Confirm before mirroring setting on InstaShare. Just open the app on your BenQBoard and go to Settings <sup>(2)</sup>/<sub>(2)</sub>.
- If you want two-way touch capabilities and control the BenQBoard from your device, you can scan the QR code below to download and install the InstaShare app.

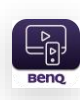

macOS

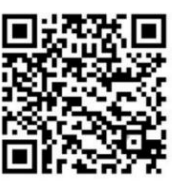

iOS

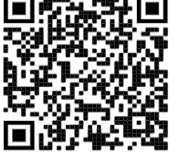

 If you have any concerns regarding InstaShare, please reach out to your school's IT admin.